## How to Activate the License for In App & Desktop Notifications for Jira

## Overview

This page will guide you on how to activate your license, in order to unlock the full features of In App & Desktop Notifications for Jira.

## **Quick Steps**

| Step # | Action                                                                                                |
|--------|----------------------------------------------------------------------------------------------------|
| 1      | Go to the Atlassian Marketplace website                                                               |
| 2      | Search for In App & Desktop Notifications for Jira                                                    |
| 3      | Press on Try it Free                                                                                  |
| 4      | Choose the Instance Type that suits you the best.                                                     |
| 5      | Press on Start Free Trial and follow the steps that will generate a trial license for you to test on. |
| 6      | Once you get the license key you will be able to add it to you application in the Jira instance.      |

| ATLASSIAN Marketplace Q Search for apps                                                                                                    | ? Help  | (AA) |
|----------------------------------------------------------------------------------------------------|---------|------|
| 1 This app has a private version that is more recent than the last public version. You are currently viewing this page with private data includ which is not the same as what regular users will see. You can also choose to view public data only.                                                       | ded,    |      |
| Manage app • Short link IIn-App & Desktop Notifications for Jira by Infosysta  by Infosysta  control of the server 9.0.0 - 9.5.0, Jira Data Center 9.0.0 - 9.5.0 and more for Jira Cloud, Jira Server 9.0.0 - 9.5.0, Jira Data Center 9.0.0 - 9.5.0 and more type of the service management Jira Software | it free |      |
| Overview Reviews Pricing Support Versions Installation                                                                                                    | ver 🗸   |      |

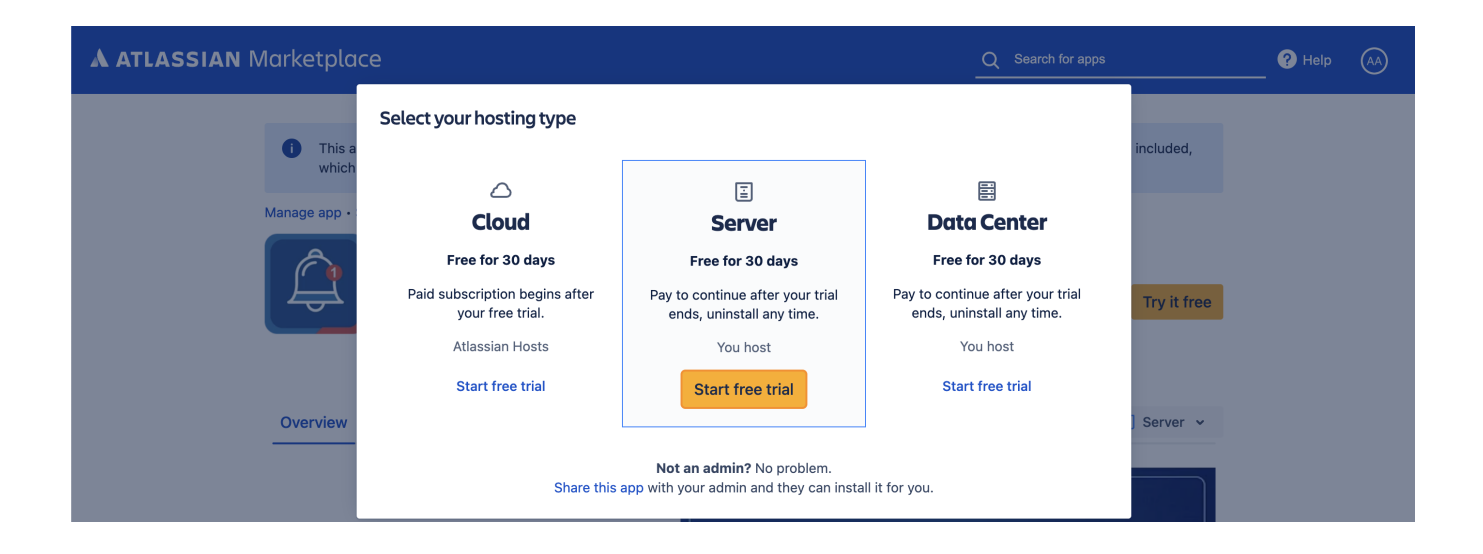

| <ul> <li>App and Desktop Notifications for J</li> </ul>                                                                                                    | TRI                                                                                                    | AL EXPIRING                                                                                                    | Buy now                                                                                                    |  |  |  |  |  |  |
|----------------------------------------------------------------------------------------------------|----------------------------------------------------------------------------------------------------|----------------------------------------------------------------------------------------------------|----------------------------------------------------------------------------------------------------|--|--|--|--|--|--|
| In-App and Desktop Notifications for Jira app allows you to get all of Jira's email notifications in front of you.                                                                                                    |                                                                                                    |                                                                                                    |                                                                                                    |  |  |  |  |  |  |
| Your trial is expiring on 12/Jan/23. Buy a license for this app.                                                                                                    |                                                                                                    |                                                                                                    |                                                                                                    |  |  |  |  |  |  |
| Buy now Uninstall Disable                                                                                                    |                                                                                                    |                                                                                                    |                                                                                                    |  |  |  |  |  |  |
| Image: Sector Sector | Version:<br>Vendor:<br>Support:<br>App key:<br>License details:<br>License status:<br>License SEN:<br>License key: | 2.2.0_J8<br>Infosysta<br>Supported by vendor<br>com.infosysta.jira.in-app-and-<br>desktop-notifications-for-jira<br>Evaluation, Unlimited-user<br>commercial license, Data<br>Center, expires 12/Jan/23<br>Valid<br>SEN-L18992159<br>AAABtQ00DA | Marketplace listing<br>Full pricing details<br>Documentation<br>EULA<br>Data security and privacy<br>Support and issues<br>⊞ 61 of 61 modules enabled |  |  |  |  |  |  |

## **Related Content**

- How to Configure In App & Desktop Notifications (In-App & Desktop Notifications for Jira)
  How to Configure Received Notification Using In-App Notification Scheme (In-App & Desktop Notifications for Jira)
  How to Install In App & Desktop Notifications (In-App & Desktop Notifications for Jira)